## Anshin Coinの利用方法

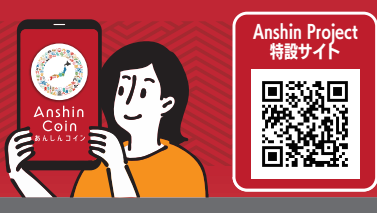

## 1. アカウントの登録方法

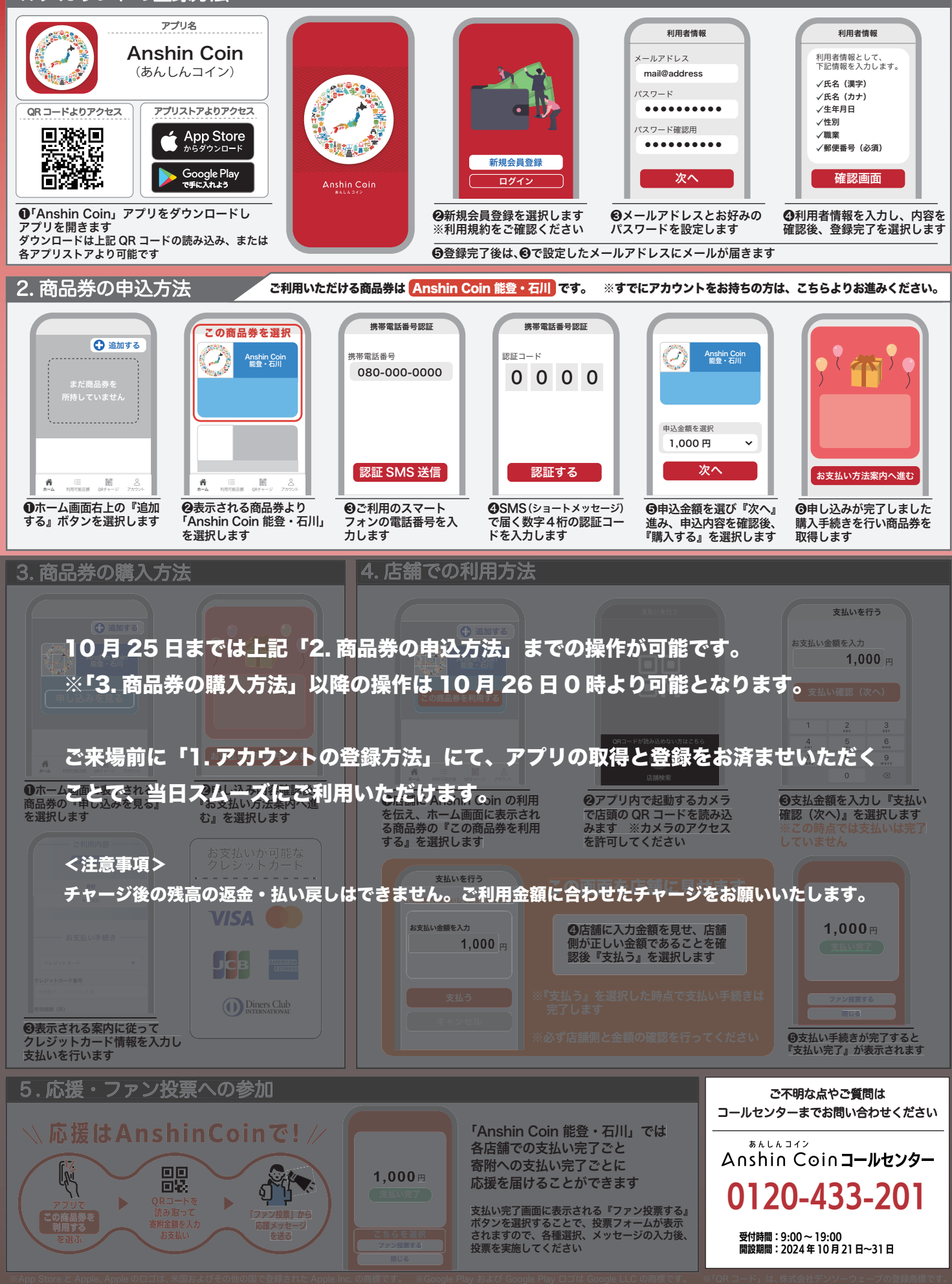